## 工業用内視鏡型赤外線サーマルカメラ

#### 取扱説明書

型番:THERMBR6 Version1.0. v

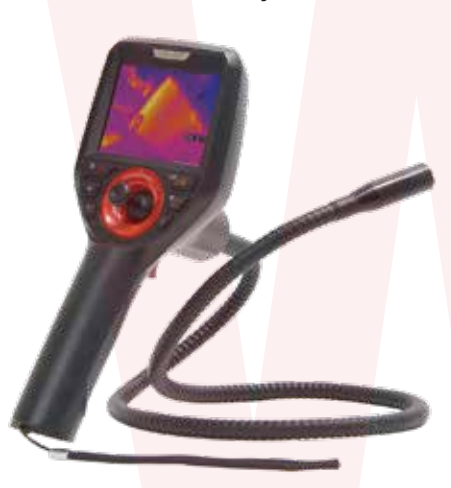

| サイズ      | 幅105×高さ245×奥行90(mm)         |  |  |
|----------|-----------------------------|--|--|
| 重さ       | 567g                        |  |  |
| 付属品      | 本体(ケーブルー体型)、AVケーブル、microUSB |  |  |
|          | ケーブル、カードリーダー、USB-ACアダプタ、    |  |  |
|          | 日本語説明書                      |  |  |
| カメラ先端径   | 16Φ                         |  |  |
| ケーブル長    | 1000mm                      |  |  |
| 電源       | USBより充電 バッテリー内蔵(3200mAh)    |  |  |
| 充電時間     | 2時間                         |  |  |
| 連続稼働時間   | 約2時間半(状況により異なります)           |  |  |
| 焦点距離     | 500mm~                      |  |  |
| 温度精度     | ±2%ないし±2℃                   |  |  |
| 測定温度範囲   | -20°C~150°C                 |  |  |
| 温度感度     | 0.1°C                       |  |  |
| 防水性能     | IPX7(カメラケーブル部)              |  |  |
| 画角       | 50度                         |  |  |
| モニターサイズ  | 3.5インチ                      |  |  |
| 対応メモリ    | microSDカード~32GB             |  |  |
| 解像度      | 赤外線カメラ:80×60                |  |  |
|          | 動画:768×576 30fps AVI形式      |  |  |
|          | 静止画:768×576 JPG形式           |  |  |
| パッケージサイズ | 幅395×高さ160×奥行320 (mm)       |  |  |
| パッケージ重量  | 4400g                       |  |  |

# [製品サービス保証書]

この度は弊社製品をお買い上げ頂き、誠にありがとうございます。 保証期間内にお客様の正常なご使用状態で万一故障した場合には、本 保証書記載の保証規定に従い、修理を実施いたしますので、お買い求め の販売店様に本保証書を添えてお申し出下さい。保証期間内につきまし ては無料で修理いたします。尚、やむを得ず郵送を必要とされる場合に は、販売店様までの送料をご負担頂くようお願い申し上げます。 ※本保証書は再発行をいたしませんので、大切に保管して下さい。 ※本保証書は日本国内においてのみ有効です。 保証期間内でも次の様な場合は有償修理となります。 ·本保証書をご提示されない場合 ・本保証書の所定の事項の未記入、字句を訂正されたもの及び販売店・社

印または社名または社名の未記入の場合 ・火災、地震、水害、落雷、その他の天災地変による故障及び損傷 ・使用者側での輸送、移動時の落下など、お取り扱いが不適当なため生じ た故障及び損傷 ・説明書に記載の使用方法及び注意事項に反するお取り扱いによって生

じた故障及び損傷 ・改造またはご使用の責任に帰すると認められる故障及び損傷 ・他の機器との接続が原因で本製品に生じた故障及び損傷

不具合と思われる症状が発生した場合については、Q&Aページに記載

記載内容に不備がある、記載内容と相違がある場合、最新マニュアルを

公開している場合がございます。ダウンロードページをご確認ください。

上記ページに該当する項目がない、改善されない場合は、右記へお問合

※本製品の故障またはその使用中に生じた直接または間接の損害(デー タ損失を含む)につきましては、弊社はその責を負いません。

している場合がございますので、ご確認下さい。

http://www.thanko.jp/support/

http://www.thanko.jp/download/

製品名 工業用内視鏡型赤外線サーマルカメラ シリアル番号 なし ※販 売 店 ※お買い上げ日 年 月 Β 保証期間 お買い上げ日より1年間 ※販売店名、お買い上げの記入のない保証書は無効となり、無料修理はできなくなります。 ふりがな ご氏名 E - Mail ᆕ ご住所

#### サポートについて

■メールでのお問合せ

お客様の御名前、商品名、お問合せ内容を記載し、下記アドレスまでご連絡 下さい。

電話番号

support@thanko.ip

サンコー株式会社 精密機械営業部 〒101-0021 東京都千代田区外神田4-9-8 神田石川ビル 4階 TEL 03-3526-4321 FAX 03-3526-4322(土日・祝日・夏期冬期休業日を除く)

● 充電について

本体側面にあるmicroUSBポートに付属のUSBケー ブルを差し込み、パソコンやUSB-ACアダプタで充電 して下さい。充電中は本体正面上にあるLEDランプが 赤に点灯します。

保証期間: 12ケ月

※納品書・レシート等が保証書の代わりとなります。

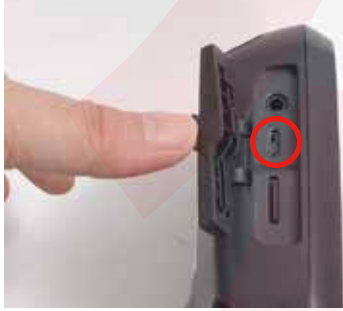

microUSBポート

LEDランプ

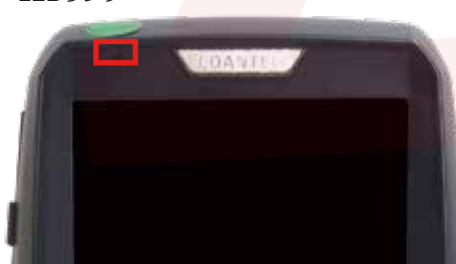

#### ● microSDカードのセット

● 什様

本体側面にあるカード挿入口に、microSDカードを「カ チッと音が鳴るまで押し込んで下さい。 microSDカードを抜く場合は、一度中に軽く押し込ん で下さい。先が出てくるので、ゆっくりと引き抜いて下 さい。

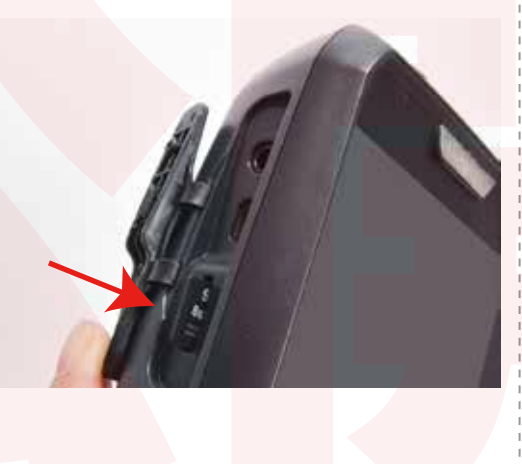

#### ● 各部説明

せ下さい。

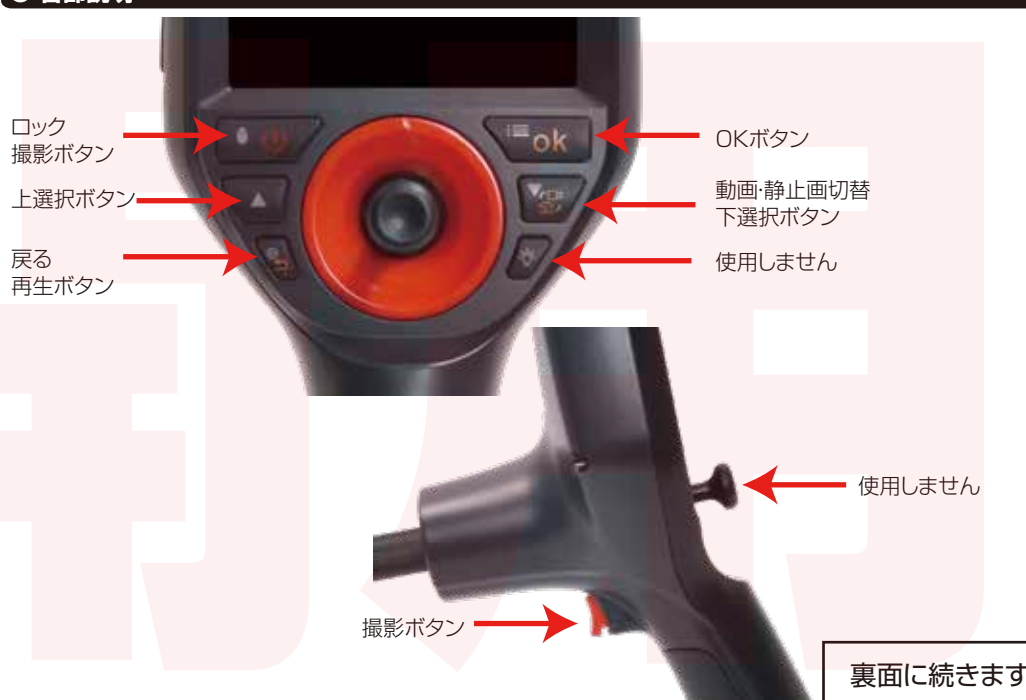

#### ● モニター画面

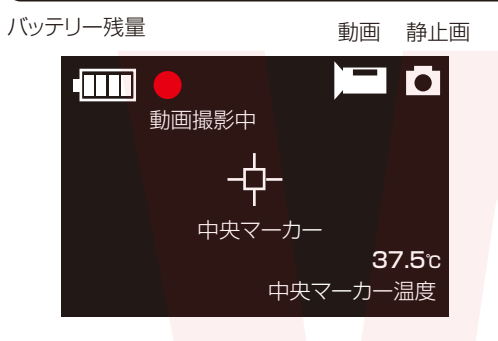

#### ● 撮影方法

①電源ボタンを3秒ほど長押しして、電源を入れます。 ②動画静止画切替ボタンで選択(切り替えるごとに、モニ ター画面右上のアイコンが変わります。) ③本体持ち手後ろにある撮影ボタンを押すと撮影が行わ れます。 動画の場合、撮影ボタンを1回押すと、撮影スタート、もう

一度押すと撮影がストップします。動画撮影中は、モニタ 一画面左上で●が点滅します。

④電源ボタンを押して、電源を切ります。

ロックボタン(電源ボタン)を押すと、画面が固定されま す。※撮影はされません。

| ● 撮影したデータをコピーする                                                                                                    | ● 撮影したデータを削除する                                                                                                    |
|----------------------------------------------------------------------------------------------------|----------------------------------------------------------------------------------------------------|
| 撮影したデータをパソコンにコピーする場合は、下記の様に保存したい場所へ(この例ではドキュメントフォルダ)ドラッグしてコピーをしてください。                                                                |                                                                                                    |
| <ul> <li>○○・□ コンピュタ・リムーパブルディスクト 10070808</li> <li>整理 ● 表示</li> <li>お気に入りリンク</li> <li>ドキュメント</li> <li>ビクチャ</li> <li>ミュージック</li> </ul> | ごみ箱<br>ごみ箱<br>でみ箱まで移動」                                                                                                    |
| 武巧の変更     パブリック     パワック                                                                                                    | マウスを離します 削除したいファイルをマウスで 左クリックしたまま                                                                                          |
| ・・・・・・・・・・・・・・・・・・・・・・・・・                                                                                                    | データをごみ箱に入れた場合は、即削除されますのでご<br>注意ください。                                                                                       |
| <ul> <li>お気に入りリンク</li> <li>ドキュメント</li> <li>ビクチャ</li> </ul>                                                                           | 撮影したデータを再生中の場合は、削除をする事ができ<br>ません。再生を停止した後、ごみ箱に入れてください。                                                                     |
| 田 ミュージック<br>田 最近の変更<br>日 株案<br>日 パブリック<br>レてください                                                                                     | ■フォーマット方法(microSDの初期化)<br>「マイコンピューター」から、本製品の「NO_NAMEを右クリックしてい<br>ただき、表示されたメニューからフォーマットを選びフォーマット、また<br>はクイックフォーマットを行ってください。 |
|                                                                                                    | *必要なデータは事前にハードディスクなどへ保存後、フォーマットを<br>行ってください。                                                                               |

| ● メニューについて                                                                                                    | ● 再生モート                                                                                                    |
|----------------------------------------------------------------------------------------------------|----------------------------------------------------------------------------------------------------|
| <ul> <li>メニューボタンを押すと、メニュー画面が表示されます。「、「「で選択、「OK」ボタンで決定、」で戻ります。</li> <li>●「再生モード…Photo(静止画)/ビデオ(動画)の再生モードになります。</li> <li>●「言語…日本語選択のみ</li> <li>●日付/時刻…本体の日時を設定します。「▲」【▼】ボタンで数字を変更、「OK」ボタンで次に進みます。最後まで設定が出来たら、「」」」ボタンで終了します。</li> <li>●スリーブ…操作がない状態でモニター画面がオフになる時間を設定します。オフ/5分/10分</li> <li>●自動パワーオフ…操作がない状態で電源がオフになる時間を設定します。オフ/5分/10分</li> <li>●自動パワーオフ…操作がない状態で電源がオフになる時間を設定します。オフ/10分/30分</li> <li>●連写…静止画撮影時、1回の撮影で何枚撮影するかを設定します。(例:5分設定の場合、5分毎の撮影データが作成されます)オフ/5分/10分/15分</li> <li>● うオーマット・・・・・・・・・・・・・・・・・・・・・・・・・・・・・・・・・・・・</li></ul> | ● 単二て一<br>再生ボタン、も<br>ドを選択します<br>再生ボタンを押<br>表示されます。<br>メニューボタン<br>のみ、静止画の<br>【▲】【▼】ボタン<br>ボタンを押すと<br>生画面で【▲】】<br>す。元の画面に |
| ● 撮影したデータを削除する                                                                                                    | ● 本体をパ                                                                                                    |

しくはメニューボタンを押して再生モー 甲した場合は、動画、静止画全てが一覧

から再生モードを選んだ場合は、動画 )みで一覧表示されます。 ンで再生したいデータを選択し、【OK】

と、選択されたデータが再生されます。再 【▼】を押すと、次のデータが再生されま 戻る場合は【 🛨 】を押してください。

#### ● 撮影したデータをパソコンで見る

付属のUSBケーブルをモニターに接続後、パソコンに接 続し電源を入れると「ディスク」「PCカメラ」 「Power Charging」フォルダが表示されます。 データをパソコンで見る場合は「ディスク」を選択し 「OK」ボタンを押すと、フォルダが表示されます。 表示されない場合は、以下の動作を行って下さい。 ○Windows7以下の場合 スタートボタン→コンピュターをクリックします。 ○Windows8の場合 アプリー覧→PCをクリックします。 「リムーバブルディスク」をダブルクリックします。 ○Windows10の場合 スタートメニュー→エクスプローラー→デバイスとドラ イブでドライブをダブルクリックします。

○下記のフォルダ内に各データが保存されています。 「リムーバブルディスク | → 「DCIM | 内に日付フォル ダが作成されます。(例:2017/8/8の場合 10070808というフォルダが作成されます。 ※録画したデータが大容量になる場合があるため、撮影 データをパソコン本体にコピーしてから再生することを 推奨しています。

### ソコンから取り外す

本製品をパソコンから取り外す際は、必ずタスクバ ーに表示されている(画面右下の時間表示の左側に 表示されます)「ハードウェアの安全な取り外し」 のアイコンをクリックしてください。

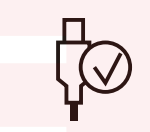

メニューの指示に従い、ドライブを選択して取り出 しの文字をクリックするか、「USB Mass Storage の取り出しの文字をクリックしてくださ い。

しばらくすると、安全に取り外しができるメッセー ジが表示されます。その後に、パソコンから本製品 を取り外してください。

ファイルの書き込み中等に、本製品をいきなりパソコ ンから取り外すと、本商品の破損やファイルの破損に 繋がりますので、ご注意ください。

# 🔨 ご注意

※通常の内視鏡カメラのように見る事は出来ま せん。周囲との温度変化等を確認する内視鏡型 サーモグラフィとなります。 ※ジョイスティックは作動しません。 ※落としたり強い衝撃を与えないでください。 ※本製品に熱や異音、異臭などの以上が認めら れた場合は直ちにご利用を止め、弊社サポートセ ンターまでご連絡下さい。 ※本体の分解や改造はしないで下さい。故障や 火傷の原因となります。